# How To: Upload a Broadcast Patient List for Practice Fusion

D

Last Modified on 12/21/2022 9:41 am EST

\*\*\*HEADS UP! The following guide is ONLY for those that utilize Practice Fusion as their EMR\*\*\*

**NOTE:** *ONLY* Active patients will be included within the list. Inactive patients (in Practice Fusion) will not show up on the Updox Broadcast list.

## **Create and Export your Patient List from Practice Fusion:**

#### Step 1:

Within your Practice Fusion account, select "Reports" located on the left hand side of your screen

#### Step 2:

Select "Patient List Report" OR "Patient List Report NEW"

|                    | 😢 Help 🗸 🛛 Samanatha Huilman   Updox Product Team                                                                                                    |
|--------------------|----------------------------------------------------------------------------------------------------|
|                    | Reports                                                                                                    |
| practice<br>fusion | Reports                                                                                                    |
| Home               | Search Q                                                                                                    |
| Schedule           | Quality reporting                                                                                                    |
| Tasks              | Meaningful Use Dashboard (Medicaid Promoting Interoperability) Track progress towards meeting Medicaid Promoting Interoperability program requirements<br>Meaningful Use Dashboard - Historic Core and menu measure values for Meaningful Use <u>2011-2013</u> |
| +<br>Charts        | MIPS Dashboard Track progress and manage requirements for each of the MIPS performance categories                                                                                                    |
|                    | Clinical reporting                                                                                                    |
| Messages           | Chart notes report Search all of your practice's chart notes                                                                                                    |
|                    | Diagnosis registry Search patients that have a particular diagnosis                                                                                                    |
| Reports            | Brescription report Retrieve a history of all e Prescriptions per provider                                                                                                    |
| •                  | Exported batch CCD files Retrieve all exported CCDs from the Patient List Report and batch export CCDs for all your patients                                                                                                    |
| Subscription       | Medication report Search patients that have been prescribed a particular medicine                                                                                                    |
|                    | Patient list report Search patients various combinations of criteria                                                                                                    |
|                    | Patient list report NEW Create custom patient list reports by searching for patients based on various combinations of clinical and demographic data                                                                                                    |
|                    | Patient prescription history Search for a patient's prescription history including those retrieved from PBMs, payers, and pharmacies.                                                                                                    |
|                    | Prescription report Retrieve a history of all prescriptions per provider                                                                                                    |
|                    | Referrals report - Fax View the fax referrals you have made                                                                                                    |
|                    |                                                                                                    |

**NOTE:** Be sure to remember with Patient List Report type you have selected as this will dictate the option you will need to select when uploading your list to Updox in **the next section below.** 

After selecting your preferred Clinical Reporting type, begin a new query and select your preferred filters

#### Step 4:

Click the "Run Report" button

#### Step 5:

Once you have run the report, click the "Export CSV" button located near the top right corner.

**NOTE:** A prompt will appear to choose where the CSV file will be saved to -- *be sure to remember this save location as it you will need for Step 2 below!!* 

|          |                  |               |                |                                       | 🛛 Help 🗸 🦉 | 5amanatha Huilman     l | Jpdox Onboarding $\checkmark$ | Settings | 🗗 Log out 🔒 Lock |
|----------|------------------|---------------|----------------|---------------------------------------|------------|-------------------------|-------------------------------|----------|------------------|
| practice | Reports Patient  | list report X |                |                                       |            |                         |                               |          |                  |
| fusion   | Patient list     | t report      |                |                                       |            |                         |                               |          |                  |
| Home     | Age              | ~             | Range ~        | 18 to                                 | 100        | ÷                       | Clear Query                   | Export C | W Run Report     |
| Schedule | FILTER BY STATUS | ch (          | FILTER BY DATE | · · · · · · · · · · · · · · · · · · · | MM/DD/YYY  | Y 🗰 to MM/DD            | /////                         | 1        | Filter           |
| Tasks    | FIRST            | LAST 🔺        | PATIENT ID     | DOB                                   | AGE        | SEX                     | PREFERRED CONTAC              | STATUS   | EXPAND           |
| +        | New              | Patient       | PN896536       | Jan 01 2001                           | 21 yrs     | Male                    |                               | Active   | more             |

## Upload your Patient List CSV to Updox:

#### Step 1:

Within the Updox Inbox, navigate to the top left corner and click "Menu" --> then click "Tools" --> and then "File Upload (.csv)"

| u                 | obc             | X       |
|-------------------|-----------------|---------|
|                   | <u>121</u>      |         |
| 🕷 Home            | 🔑 Tools         | 🕫 Admin |
| Auto-zoom ON      |                 | 0       |
| Usage Informati   | on              |         |
| Analytics         |                 |         |
| My Signature      |                 |         |
| Master Service A  | greement        |         |
| File Upload (.csv | )               | _       |
| Print Schedule    | _               |         |
| User and Patien   | t Audit History |         |

#### Step 2:

Select "Browse" and navigate to the location of the CSV that you have just saved.

Once found, you may select the file.

#### Step 3:

Under the first drop down where it says to "Select your vendor version", the select "Practice Fusion"

#### Step 4:

Under the second drop down where it says to "Select your file type"...

- If you are using the "Patient List Report" in Practice Fusion to generate the CSV file, then select "Practice Fusion Broadcast Patients"
- If you are using the "Patient List Report NEW" in Practice Fusion to generate the CSV file, then select "Practice Fusion Broadcast Patient List v2"

| Browse for a .csv file to upload   |   |
|------------------------------------|---|
| Choose File PatientListReport.csv  |   |
|                                    |   |
| Select Your File Type              | - |
| Select Your File Type              |   |
| Practice Fusion Broadcast Patients |   |
|                                    |   |

#### Step 5:

In the Broadcast List Name field, enter the name/title of the custom Broadcast list

#### Step 6:

Click the "Upload file" button

| File Upload (.csv)                                                 |   |
|--------------------------------------------------------------------|---|
| Browse for a .csv file to upload<br>Choose File PatientLieport.csv |   |
| Practice Fusion 💌                                                  |   |
| Practice Fusion Broadcast Patients 👻                               |   |
| Broadcast List Name 👻                                              |   |
| UPLOAD FILE                                                        | ] |
| DOWNLOATSEMPLATE                                                   |   |

## View your Broadcast Patient List in Updox:

**NOTE:** You *MUST* be an Updox Admin in order to view and edit your custom broadcast lists.

#### Step 1:

Once the file shows processed, refresh your browser

#### Step 2:

Navigate to the top left corner and click "Menu" --> then click "Admin" --> and then "Broadcast Configuration"

| <u>u</u>        | pdo        | X       |
|-----------------|------------|---------|
|                 | <u>101</u> |         |
| 🕷 Home          | 🖋 Tools    | 🕫 Admin |
| Templates       |            |         |
| Scheduling      |            |         |
| Reminders       |            |         |
| Broadcast Confi | guration   |         |
| Printer User Ma | pping      |         |
| Billing         |            |         |
| The Blocklist   |            |         |
| System Folder N | lanagement |         |

#### Step 3:

Locate and select your new list by name under the "Lists" tab

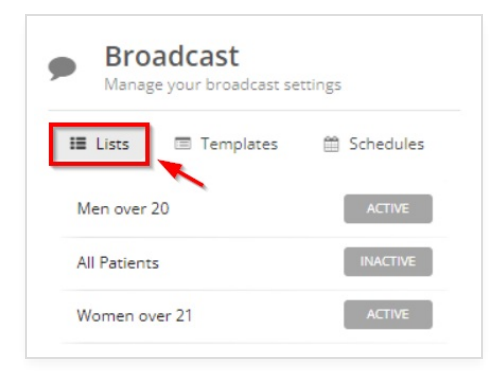

## Send a Broadcast to your Broadcast Patient List:

**WARNING!** You will *ONLY* be able to send Broadcast messages to your patients that have consent enabled in Practice Fusion for the broadcast method you select.

You can find additional information **HERE** 

#### Step 1:

Navigate to the top left corner and click "Menu" --> then click "Broadcast"

| updox          |              |          |  |
|----------------|--------------|----------|--|
| 绪 Home         | ₩<br>≁ Tools | ¢₿ Admin |  |
| Inbox          |              | ୍ୱ       |  |
| Appointment C  | alendar      | Ê        |  |
| Reminder Dash  | iboard       | Ą        |  |
| Reminders Rep  | orting       | -hi      |  |
| Video Chat     |              |          |  |
| Forms Library  |              |          |  |
| Updox Paymen   | ts           | \$       |  |
| Broadcast <    | -            | ۳¢       |  |
| Broadcast Repo | orting       | .tol     |  |

### Step 2:

Select the Broadcast method you'd like to use, email, telephone, or text

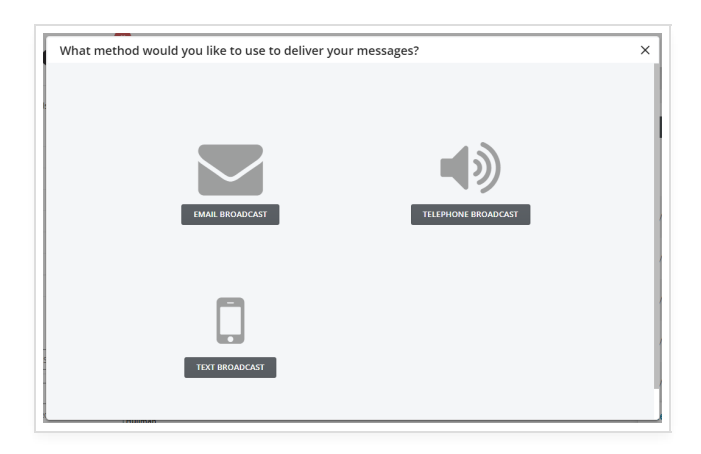

## Step 3:

Under the "Send To" dropdown, select your Broadcast Patient List by name

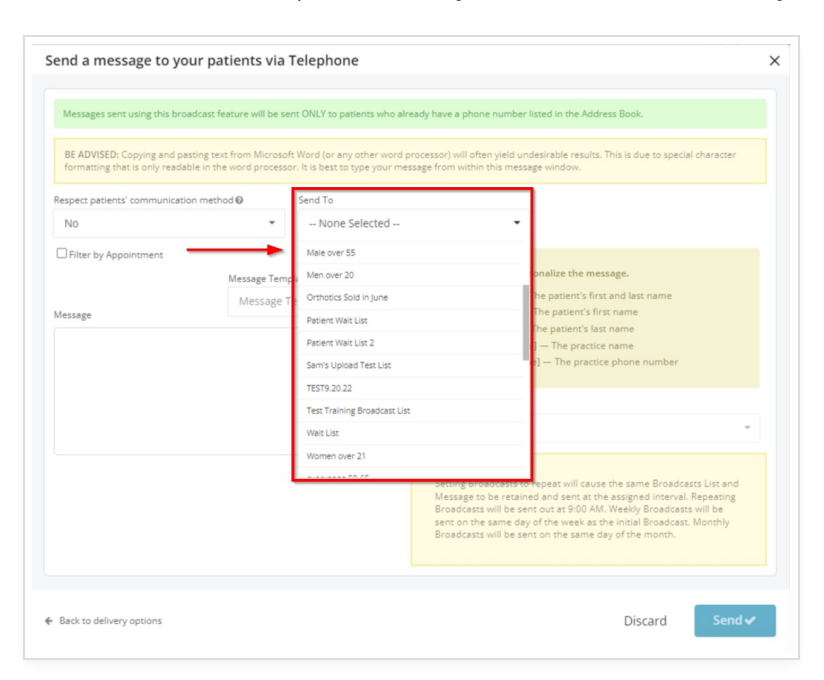

## Step 4:

**NOTE:** If Email Broadcasts are chosen, a *subject* is also required.